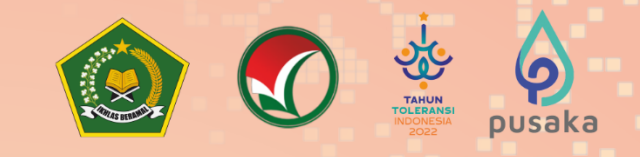

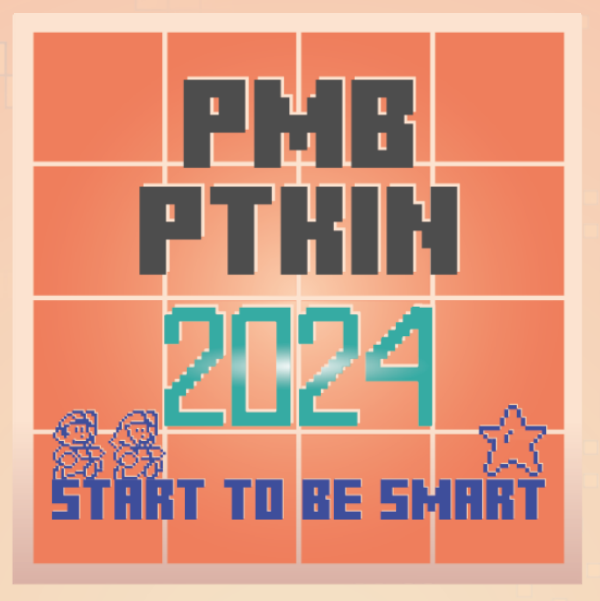

# PETUNJUK TEKNIS SELEKSI PRESTASI AKADEMIK NASIONAL (SPAN) PERGURUAN TINGGI KEAGAMAAN ISLAM NEGERI (PTKIN) **TAHUN 2024**

**PANITIA NASIONAL** PENERIMAAN MAHASISWA BARU PERGURUAN TINGGI KEAGAMAAN ISLAM NEGERI **TAHUN 2024** 

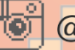

@spanumptkin

F InfoSPANPTKIN @span\_umptkin @span\_umptkin

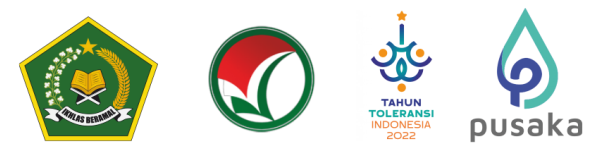

PENDAFTARAN PANGKALAN DATA SEKOLAH SISWA (PDSS) BAGI SATUAN PENDIDIKAN

### A. Definisi

Berikut beberapa definisi yang terdapat dalam Petunjuk Teknis:

- a) PDSS adalah Pangkalan Data Sekolah Siswa.
- b) NPSN adalah Nomor Pokok Sekolah Nasional.
- c) NISN adalah Nomor Induk Siswa Nasional.
- d) KKM adalah Kriteria Ketuntasan Minimal.
- e) MA adalah Madrasah Aliyah.
- f) MAK adalah Madrasah Aliyah Keagamaan.
- g) SMA adalah Sekolah Menengah Atas.
- h) SMK adalah Sekolah Menengah Kejuruan.
- i) PDF adalah Pendidikan Diniyah Formal Ulya.
- j) PKPPS adalah Pendidikan Kesetaraan Pondok Pesantren Salafiyah.
- k) SPM adalah Satuan Pendidikan Mu'adalah, yang terdiri dari Mu'adalah Muallilmin dan Mu'adalah Salafiyah.
- l) Mapel adalah Mata Pelajaran.
- m) Jumlah Mata Pelajaran adalah total jumlah mata pelajaran yang tertera pada rapor siswa tiap semester.
- n) Total Nilai Mapel adalah total seluruh nilai mata pelajaran yang tertera pada rapor siswa tiap semester.

### B. Ketentuan Umum

- 1. Satuan pendidikan MA/MAK/SMA/SMK/PDF/PKPPS/Satuan Pendidikan Muadalah Muallimin/Satuan Pendidikan Muadalah Salafiyah/Satuan Pendidikan sederajat memiliki Nomor Pokok Sekolah Nasional (NPSN).
- 2. Satuan Pendidikan memiliki Kode Registrasi sekolah. Kode Registrasi dapat dilihat pada akun Dapodik dan EMIS satuan pendidikan.
- 3. Satuan Pendidikan atau Kepala Sekolah memiliki nomor WhatsApp yang aktif dan dapat dihubungi.
- 4. Satuan Pendidikan atau Kepala Sekolah memiliki email yang aktif dan dapat dihubungi.
- 5. Satuan Pendidikan melakukan registrasi sekolah pada laman https://pdss.span.ptkin.ac.id/
- Satuan Pendidikan mengunggah Kriteria Ketuntasan Minimal (KKM) Kelas X/Semester 1, Kelas X/Semester 2, Kelas XI/Semester 1, Kelas XI/Semester 2 dan Kelas XII/Semester 1.
- 7. Satuan Pendidikan meng-Unggah nilai siswa pada Kelas X/Semester 1, Kelas X/Semester 2, Kelas XI/Semester 1, Kelas XI/Semester 2 dan Kelas XII/Semester 1.
- 8. Pendaftaran PDSS dinyatakan selesai apabila Satuan Pendidikan melakukan Finalisasi Pendaftaran PDSS.
- 9. Satuan Pendidikan wajib memiliki mata pelajaran yang telah ditetapkan oleh peraturan yang berlaku.
- 10. Satuan Pendidikan wajib melakukan input nilai mata pelajaran yang telah ditentukan.

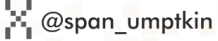

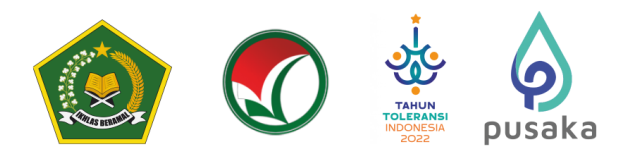

# C. Alur Registrasi PDSS

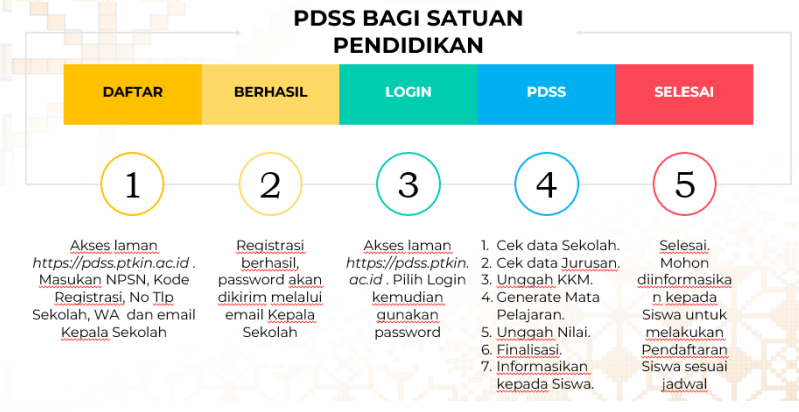

### D. Tata Cara Registrasi PDSS

1. Akses laman https://pdss.ptkin.ac.id/

| 🙆 SPAN PTKIN 🗙                 | < +                             | -              |  |                              | - 0   | × |
|--------------------------------|---------------------------------|----------------|--|------------------------------|-------|---|
| $\leftarrow \ \rightarrow \ G$ | O A https://span-ptkin.ac.id/pa |                |  | 8 ☆                          | S 7 H |   |
| STRACT                         | -0111<br>1 20223                | BERANDA PANLOK |  | f ¥<br>₽DSS <u>H</u> ELPDESK |       |   |

2.

| Pilih <b>PDSS</b> ,          |                                                                                                    | _ |
|------------------------------|----------------------------------------------------------------------------------------------------|---|
| SPAN-OUT<br>FTKIN 2923       | 🕈 🎔 🖬 🛎<br>BERANDA PANLOK PROGRAM STUDI LOGIN SISWA PDSS HELPDESK 🕡                                                                                                    | 7 |
|                              |                                                                                                    |   |
| atau akses laman <u>http</u> | s://pdss.ptkin.ac.id/                                                                                                    |   |
| SPER-UN<br>FILLE 2026        | BERANDA HELPDESK LOGIN PERBAIKAN DATA                                                                                                    |   |
|                              |                                                                                                    |   |
|                              | Login Sekolah                                                                                                    |   |
|                              | <ul> <li>Outuk Sekolah yang telah terdaftar pada tahun sebelumnya dapat <i>login</i> menggunakan <i>password</i> yang sama Seperti Tahun 2023.</li> <li>Untuk Sekolah yang belum mendapatkan password silakan melakukan daftarkan sekolah anda terlebih dahulu.</li> <li>Sekolah yang dapat mengikuti SPAN adalah sekolah yang memiliki NPSN(Nomor Pokok Sekolah Nasional)</li> </ul> |   |
|                              | NPSN :                                                                                                    |   |
|                              | NPSN dari sekolah bersangkutan                                                                                                    |   |
|                              | Username tidak boleh kosong. Password :                                                                                                    |   |
|                              | Verify Code                                                                                                    |   |
|                              | Login Daftarkan Sekolah Lupa Password                                                                                                    |   |
|                              |                                                                                                    |   |
|                              |                                                                                                    |   |

espanumptkin

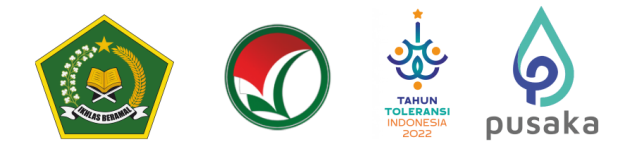

3.

| liin Daitarkan Sekolan |                   |               |  |  |  |
|------------------------|-------------------|---------------|--|--|--|
| Login                  | Daftarkan Sekolah | Lupa Password |  |  |  |
| Panduan                | Penggunaan        |               |  |  |  |

# 4. Registrasi Sekolah

Siapkan Nomor Pokok Sekolah Nasional (NPSN) dan Kode Registrasi Sekolah.

| F | Registrasi Sekolah                                                                                                    |                                                                                               |   |  |  |  |  |
|---|----------------------------------------------------------------------------------------------------|-----------------------------------------------------------------------------------------------|---|--|--|--|--|
|   | 1 Masukkan NPSN                                                                                                    |                                                                                               |   |  |  |  |  |
| s | Step 1 - Input NPSN                                                                                                    |                                                                                               |   |  |  |  |  |
|   | NPSN<br>Lanjutkan Pendaftaran ➔                                                                                                    | Bantuan!<br>Untuk mengecek NPSN Sekolah Anda, silahkan<br>kunjungi laman berikut:<br>Cek NPSN | × |  |  |  |  |
|   | Informasi! vitual Satuan Pendidikan Muadalah/Pendidikan Diniyah<br>Islamiyah(PDF)Pendidikan Kesetaraan pada Pondok Pesantren Salafiyah (PKPPS) yang<br>belum terdaftar atau belum memiliki NPSN, TIDAK dapat mengikuti SPAN-PTKIN<br>Sapa Kami (Call<br>Center) | Sapa Kami (Call<br>Center)                                                                    |   |  |  |  |  |

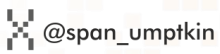

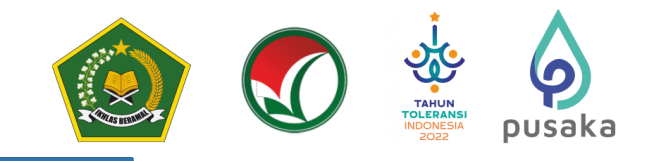

5. Masukan NPSN Sekolah kemudian pilih <sup>Lanjutkan Pendattaran</sup>→

| R | Registrasi Sekolah                                                                                                    |                          |                                                                                                 |   |  |  |  |
|---|----------------------------------------------------------------------------------------------------|--------------------------|-------------------------------------------------------------------------------------------------|---|--|--|--|
|   | Masukkan NPSN                                                                                                    |                          |                                                                                                 |   |  |  |  |
| s | Step 1 - Input NPSN                                                                                                    |                          |                                                                                                 |   |  |  |  |
|   | NPSN<br>Lanjutkan Pendaftaran ➔                                                                                                    |                          | Bantuan! ×<br>Untuk mengecek NPSN Sekolah Anda, silahkan<br>kunjungi laman berikut:<br>Cek NPSN |   |  |  |  |
|   | Informasi!<br>Untuk Sekolah Satuan Pendidikan Muadalah/Pendidikan Diniyah<br>Islamiyah(PDF)Pendidikan Keselaraan pada Pondok Pesantren Salafiyah (PK | X<br>KPPS) yang<br>PTKIN |                                                                                                 | 1 |  |  |  |
|   | Sapa Kami (Call<br>Center)                                                                                                    |                          | Sapa Kami (Call<br>Center)                                                                      | } |  |  |  |

6. Masukan Kode Registrasi Sekolah. Kode Registrasi Sekolah tertera pada akun Dapodik Sekolah, kemudian pilih

| <b>À</b><br>Beranda | <b>▶</b> )<br>Login                               |                  |                    |                    |  |                     |                     |   |  |
|---------------------|---------------------------------------------------|------------------|--------------------|--------------------|--|---------------------|---------------------|---|--|
|                     |                                                   |                  |                    |                    |  |                     |                     |   |  |
| Reg                 | Registrasi Sekolah (Sekolah Terdaftar di Dapodik) |                  |                    |                    |  |                     |                     |   |  |
| 0                   | input NI                                          | PSN              | 2 Inpu             | ıt Kode Registrasi |  | 3 No Kontak Sekolah |                     |   |  |
| Step 2              | 2 Kode                                            | Registrasi       | Dapodik            |                    |  |                     |                     |   |  |
| Mas                 | ukkan Ko                                          | ode Registrasi I | Dapodik Sekolah ar | ida!.:             |  |                     | Bantuan!            | × |  |
| NPSN                | *                                                 |                  | 10805998           |                    |  |                     | Panduan Pendaftaran |   |  |
| Kode F              | Registras                                         |                  | 14                 | 7                  |  |                     | Panitia Pelaksana   |   |  |
| Verify              | Code                                              |                  | tuZjvL             |                    |  |                     |                     |   |  |
|                     |                                                   | Lanjutka         | an Pendaftaran 🗲   | l                  |  |                     |                     |   |  |

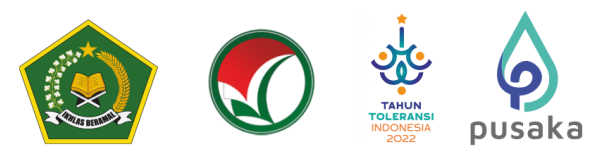

7. Masukan Nomor WhatsApp Kepala Sekolah dan Email Kepala Sekolah. Catatan: Email harus aktif dan valid karena password Login Sekolah akan dikirimkan melalui Email tersebut. Kemudian Pilih

| Image: Additional system     Image: Additional system       Beranda     Login |                         |                     |                     |   |  |  |  |
|-------------------------------------------------------------------------------|-------------------------|---------------------|---------------------|---|--|--|--|
| Registrasi Sekolah (Sekolah Terdaftar di Dapodik)                             |                         |                     |                     |   |  |  |  |
| 1 Input NPSN                                                                  | 2 Input Kode Registrasi | 3 No Kontak Sekolah |                     |   |  |  |  |
| Step 3 No Kontak Sek                                                          | olah                    |                     |                     |   |  |  |  |
| Masukkan No Hp & Wa Kep                                                       | pala Sekolah Anda!.:    |                     | Bantuan!            | × |  |  |  |
| NPSN/NPSS *                                                                   | 108059                  |                     | Panduan Pendaftaran |   |  |  |  |
| Nama Sekolah *                                                                | SM                      |                     | Panitia Pelaksana   |   |  |  |  |
| Nama Kepsek                                                                   | 1                       |                     |                     |   |  |  |  |
| No Hp. Kepsek                                                                 | 081                     |                     |                     |   |  |  |  |
| No Whatsapp Kepsek                                                            | 0                       |                     |                     |   |  |  |  |
| Email Kepsek                                                                  | t @gmail.com            |                     |                     |   |  |  |  |
| Lanjut                                                                        | kan Pendaftaran 🗲       |                     |                     |   |  |  |  |

8. Selesai. Buka email dari SPAN-PTKIN, kemudian Pilih Login

| A Beranda | <b>₽</b><br>Login |                                                                        |   |
|-----------|-------------------|------------------------------------------------------------------------|---|
|           | Pendafta          | aran PDSS                                                              |   |
| Pendaf    | taran             | PDSS                                                                   |   |
| Berhas    | sil!              |                                                                        | × |
| Registras | i anda be         | erhasil. Password telah dikirim ke Email anda. Silakan cek email anda! |   |
| Login     |                   |                                                                        |   |

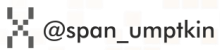

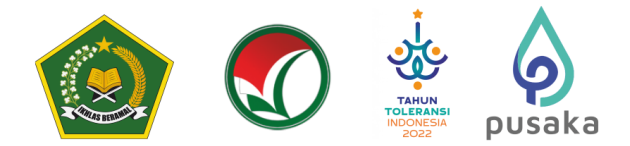

9. Berikut Isi Email Sekolah

Assalamualaikum Wr. Wb.

| Hi, S                                                                   |
|-------------------------------------------------------------------------|
| Berikut adalah login sekolah anda untuk masuk ke sistem SPAN PTKIN 2022 |
| Date Login                                                              |
| Data Login                                                              |
| NPSN/NPSS: 1                                                            |
| Password: 1                                                             |
|                                                                         |
| Login dapat dilakukan melalui website https://pdss.span-ptkin.ac.id/    |
| Terima Kasih                                                            |

Catatan : Sekolah yang sudah terdaftar tahun 2023 dapat menggunakan user dan password yang sudah dikirim melalui email atau dapat menggunakan fasilitas lupa password. Fasilitas lupa password akan mengirimkan kembali password ke email yang sudah terdaftar.

### E. Tata Cara Login PDSS

1. Akses laman <u>https://pdss.ptkin.ac.id/</u>

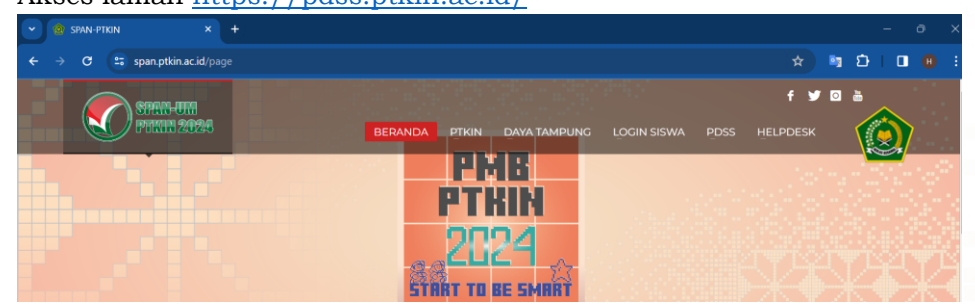

2. Pilih PDSS

| ← → C 😅 span.ptkin.ac.id/page                                                                                                    |                                     | · · · · · · · · · · · · · · · · · · · |
|----------------------------------------------------------------------------------------------------|-------------------------------------|---------------------------------------|
| Contraction of the second second seco |                                     | fyoa                                  |
| PTIME 20243                                                                                                    | BERANDA PTKIN DAYA TAMPUNG LOGIN SI | SWA PDSS HELPDESK                     |
|                                                                                                    | PMB                                 |                                       |
|                                                                                                    | PTKIN                               |                                       |
|                                                                                                    | 2024                                |                                       |
|                                                                                                    | START TO BE SMART                   |                                       |

atau akses laman https://pdss.ptkin.ac.id/

| NPSN :          |                   |               |   |
|-----------------|-------------------|---------------|---|
|                 |                   |               |   |
| Password :      |                   |               |   |
| •••••           |                   |               |   |
| Verify Code     |                   |               |   |
| y <b>idexub</b> | yidexub           |               |   |
|                 |                   |               |   |
| Login           | Daftarkan Sekolah | Lupa Password |   |
| Panduan Pen     | ggunaan           |               | , |

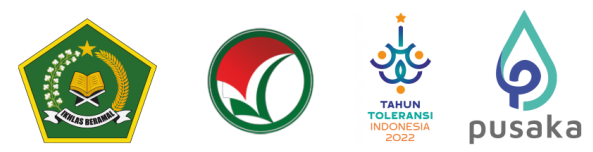

3. Masukan NPSN dan Password yang diperoleh dari Email Kepala Sekolah atau WhatsApp Kepala Sekolah kemudian Pilih Login

| NPSN :      |                   |               |  |
|-------------|-------------------|---------------|--|
| 6           |                   |               |  |
| Password :  |                   |               |  |
| •••••       |                   |               |  |
| Verify Code |                   |               |  |
| yidexul     | yidexub           |               |  |
|             |                   |               |  |
| Login       | Daftarkan Sekolah | Lupa Password |  |
| Panduan P   | enggunaan         |               |  |

### F. Tata Cara Pengisian PDSS

Pengisian PDSS dapat dilakukan apabila sekolah telah melakukan Regitrasi Sekolah dan Login pada laman <u>https://pdss.ptkin.ac.id/</u>. Setelah Login, sekolah wajib melakukan langkah-langkah sebagai berikut:

1. Cek Profil Sekolah

| Profil Sekolah                                                                                        |                                                                                                    |               |                 |
|----------------------------------------------------------------------------------------------------|----------------------------------------------------------------------------------------------------|---------------|-----------------|
| <ul> <li>Silakan Lengkapi piliha</li> <li>Jika terdapat data yang</li> <li>Perbaharui Data</li> </ul> | n isian di bawah ini<br>g tidak sesuai pada data di bawah ini silakan update data Dapodik<br>Sekolah | anda!         |                 |
| NPSN/NPSS                                                                                             | 1                                                                                                    | Nama Kepsek   | N               |
| Nama Sekolah                                                                                          | ARI                                                                                                  | Alamat Kepsek | JL. LUMBA-LUMBA |
| Provinsi/Kabupaten                                                                                    | Prov. Lampung                                                                                        |               | ///             |
| Kecamatan/Kelurahan/<br>Desa                                                                          | Kab. Lampung Timur/Kec. Batanghari                                                                   | No Hp Kepsek  |                 |
| Alamat Sekolah                                                                                        | JL. KAPTEN HARUN 47                                                                                  | Email Kepsek  | @ h             |
|                                                                                                    | 1.                                                                                                   |               |                 |
| Jenis Kepemilikan                                                                                     | Pemerintah/Negeri                                                                                    |               |                 |
| Jenis Sekolah *                                                                                       |                                                                                                    |               |                 |
| Jenis Kurikulum *                                                                                     | .:: Pilih Kurikulum ::. 🗸                                                                            |               |                 |
|                                                                                                    |                                                                                                    | Simpan 🖺      |                 |

Cek Kembali Profil sekolah, data Profil sekolah diambil dari data DAPODIK dan data EMIS. Pilih <sup>Perbaharu Data Sekolah</sup> jika data belum sesuai, sekolah dapat melakukan perbaikan data melalui <u>https://vervalsp.data.kemdikbud.go.id/</u> atau melalui EMIS Madrasah pada laman <u>https://emis.kemenag.go.id/</u>.

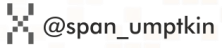

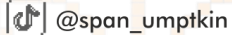

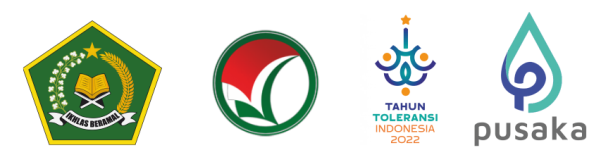

۱**۲** 

Bagi Satuan Pendidikan PDF,PKPPS, dan SPM wajib memilih Jenis Sekolah yang paling sesuai dengan Izin yang dikeluarkan oleh Kementerian Agama RI.

| Silakan Pilih Jen<br>Sekolah Anda! | is Sekolah yang sesuai dengan Kententuan Dari                                                                             |       |
|------------------------------------|----------------------------------------------------------------------------------------------------|-------|
| Jenis Sekolah *                    | Pendidikan Kesetaraan Pada I v                                                                                            |       |
| Jenis Kurikulum *                  | .:: Pilih Jenis Sekolah ::.<br>Pendidikan Diniyah Formal<br>Pendidikan Kesetaraan Pada Pondok Pesantren Salafiyah (PKPPS) |       |
|                                    | Satuan Pendidikan Muadalah (Salafiyah)<br>Satuan Pendidikan Muadalah (Mualimin)                                           | Simpa |

2. Pilih Kurikulum yang diterapkan sekolah kemudian pilih 🎴

| Profil Sekolah                                                                                             |                                                                                                    |               |                 |  |  |  |
|----------------------------------------------------------------------------------------------------|----------------------------------------------------------------------------------------------------|---------------|-----------------|--|--|--|
| <ul> <li>Silakan Lengkapi pilihai</li> <li>Jika terdapat data yang</li> <li>C Perbaharui Data :</li> </ul> | n Islan di bawah ini<br>tidak sesuai pada data di bawah ini silakan update data Dapodik<br>Sekolah | anda!         |                 |  |  |  |
| NPSN/NPSS                                                                                                  | 10                                                                                                 | Nama Kepsek   | Mujiono         |  |  |  |
| Nama Sekolah                                                                                               |                                                                                                    | Alamat Kepsek | JL. LUMBA-LUMBA |  |  |  |
| Provinsi/Kabupaten                                                                                         | Prov. Lampung                                                                                      |               | <i>III</i>      |  |  |  |
| Kecamatan/Kelurahan/<br>Desa                                                                               | Kab. Lampung Timur/Kec. Batanghari                                                                 | No Hp Kepsek  | 08              |  |  |  |
| Alamat Sekolah                                                                                             | JL. KAPTEN HARUN 47                                                                                | Email Kepsek  | @ h             |  |  |  |
|                                                                                                    | 1.                                                                                                 |               |                 |  |  |  |
| Jenis Kepemilikan                                                                                          | Pemerintah/Negeri                                                                                  |               |                 |  |  |  |
| Jenis Sekolah *                                                                                            | SMA                                                                                                |               |                 |  |  |  |
| Jenis Kurikulum *                                                                                          | v                                                                                                  |               |                 |  |  |  |
|                                                                                                    |                                                                                                    | Simpan 🖺      |                 |  |  |  |

3. Pilih Pengaturan Jurusan

| ahap Pengisian PDSS     |   | Informasi Sekolah                                                   |                                            |
|-------------------------|---|---------------------------------------------------------------------|--------------------------------------------|
| engaturan Jurusan       | 0 | NPSN<br>10                                                          | Alamat Sekolah<br>JL. KAPTEN HARUN 47      |
| Pendefinisian Kurikulum | 8 | Nama Sekolah                                                        | Provinsi & Kota/Kota                       |
| Pengisian Data Siswa    | 8 | SM                                                                  | Prov. Lampung / Kab. Lampung Timur         |
| Pengisian Nilai Siswa   | 8 | Jenis Sekolah<br>SMA                                                | Kecamatan & Kelurahan<br>Kec. Batanghari / |
| Finalisasi              | 0 | Kepemilikan                                                         | No Telp                                    |
|                         |   | Pemerintah/Negeri                                                   |                                            |
|                         |   | Kurikulum 2012                                                      |                                            |
|                         |   | Kurikulum 2013                                                      |                                            |
|                         |   |                                                                     |                                            |
|                         |   | <b></b>                                                             |                                            |
|                         |   | Kepala Sekolah                                                      |                                            |
|                         |   | ፼ Kepala Sekolah<br>Nama                                            | Tanggal Lahir<br>1970-01-01                |
|                         |   | Repala Sekolah<br>Nama<br>Mamat                                     | Tanggal Lahir<br>1970-01-01<br>Email       |
|                         |   | Kepala Sekolah Nama Nama Alamat JL. LUMBA-LUMBA                     | Tanggal Lahir<br>1970-01-01<br>Email<br>h  |
|                         |   | Kepala Sekolah<br>Nama<br>Alamat<br>JL. LUMBA-LUMBA<br>No Hp<br>081 | Tanggal Lahir<br>1970-01-01<br>Email<br>t  |
|                         |   | Kepala Sekolah<br>Nama<br>Alamat<br>JL. LUMBA-LUMBA<br>No Hp<br>081 | Tanggal Lahir<br>1970-01-01<br>Email<br>h  |
|                         |   | Kepala Sekolah<br>Nama<br>Alamat<br>JL. LUMBA-LUMBA<br>No Hp<br>081 | Tanggal Lahir<br>1970-01-01<br>Email<br>r  |
|                         |   | Kepala Sekolah<br>Nama<br>Alamat<br>JL. LUMBA-LUMBA<br>No Hp        | Tanggal Lahir<br>1970-01-01<br>Email<br>r  |

espanumptkin

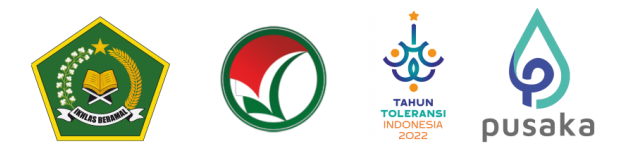

4. Pilih Perbarui Data Sekolah

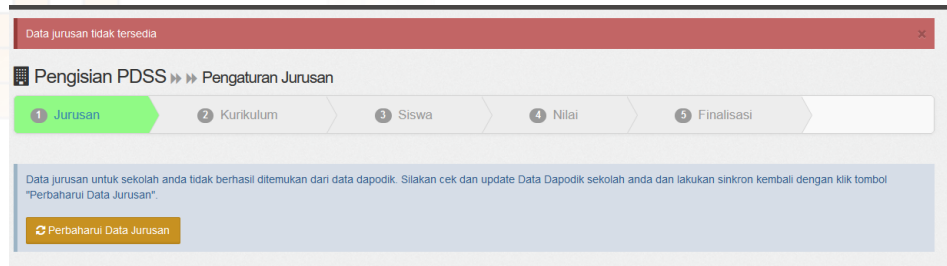

### 5. Cek Data Jurusan dan Data Jumlah Siswa

| 1) Jurusan                           | S Kurikulum                                       | 3 Siswa                   | Nilai                      |               | 5 Finalisasi           |                     |
|--------------------------------------|---------------------------------------------------|---------------------------|----------------------------|---------------|------------------------|---------------------|
|                                      |                                                   |                           |                            |               |                        |                     |
| ka data jurusan yang ditampilkan tid | lak sesuai maka silakan cek                       | dan update Data Dapodik s | sekolah anda dan lakukan s | inkron kembal | i dengan klik "Perbaha | arui Data Jurusan". |
| C Perbanarul Data Jurusan            |                                                   |                           |                            |               |                        | Pengisian KKi       |
| Peminatan MIPA (Reguler)             | Peminatan IIm                                     | u Pengetahuan Sosial      |                            |               |                        |                     |
| ama Peminatan                        | (Reguler)                                         |                           |                            |               |                        |                     |
| lasa Belajar<br>Jahun                | Nama Peminata<br>Ilmu Pengetahua<br>(10805998003) | in<br>an Sosial -         |                            |               |                        |                     |
| Celas<br>Reguler                     | Masa Belajar<br>Tahun                             |                           |                            |               |                        |                     |
| uota Siswa<br>8 Orang                | Kelas<br>Reguler                                  |                           |                            |               |                        |                     |
| tatus<br>Diverifikasi                | Kuota Siswa<br>73 Orang                           |                           |                            |               |                        |                     |
| iatatan<br>idak Ada                  | Status<br>Diverifikasi                            |                           |                            |               |                        |                     |
| ш́Нари                               | Catatan<br>Tidak Ada                              |                           |                            |               |                        |                     |
|                                      |                                                   | Hapus                     |                            |               |                        |                     |

Jika data sudah sesuai maka pilih

Jika data belum sesuai, sekolah dapat melakukan perbaikan data melalui Dapodik bagi Satuan Pendidikan pada laman <u>https://vervalsp.data.kemdikbud.go.id/</u> atau melalui EMIS Madrasah pada laman <u>https://emis.kemenag.go.id/</u>.

6. Generate Mata Pelajaran dan Unduh File template Excel KKM

| Pengisi  | ian PDSS 🕨 🗰 Kurikulum                                                                                                    |                                   |           |                           |  |  |  |  |
|----------|----------------------------------------------------------------------------------------------------|-----------------------------------|-----------|---------------------------|--|--|--|--|
| 1 Jurusa | an (2) Kurikulum                                                                                                    | 3 Siswa                           | A Nilai   | 6 Finalisasi              |  |  |  |  |
| 1        | Sebelum Menginput Nilai KKM, Sila                                                                                                    | akan Klik Generate Mata F         | Pelajaran | ₩ Henerate Mata Pelajaran |  |  |  |  |
| 2        | Silakan Anda mengisi dengan lengkap nilai KKM untuk mata pelajaran sesuai jurusan dan semesternya masing-masing.<br>O Bisa mengisi nilai KKM satu-persatu (kik isi/ubah nilai') atau mengisi semua nilai sekaligus (dengan alat bartu file excel)<br>O Jika pengduran kunkulum telah selesai silakan lanjut ke tahap selanjuriyay untuk mengisi data siswa dengan menekan tombol "Data Siswa"<br>O Jika Nilai siswa belum dinputkan maka KKM masih dapat dihapus dengan cara klik Tombol "Hapus KKM" |                                   |           |                           |  |  |  |  |
|          | (Langkah 1) Unduh File Excel KKM → →                                                                                                    | (Langkah 2) Unggah File Excel KKI | Л         | Data Siswa →              |  |  |  |  |
| ilib     | Benerate Mata                                                                                                    | Pelajaran                         |           |                           |  |  |  |  |

Mata Pelajaran Wajib akan tampil sesuai dengan jenis Satuan Pendidikan. Satuan Pendidikan diantaranya MA/SMA/SMK/Pondok Pesantren/PDF/PKPPS/Satuan

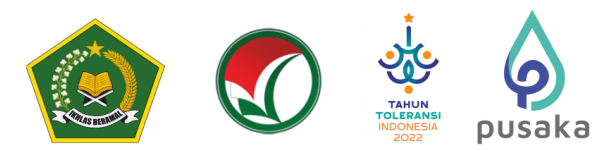

Pendidikan Muadalah Mualimin/Satuan Pendidikan Muadalah Salafiyah. Satuan Pendidikan wajib melakukan Input Nilai sesuai Mata Pelajaran Wajib yang telah ditentukan oleh sistem SPAN-PTKIN.

| 1 Jurusan                                                                                                    | <ol> <li>Kurikulum</li> </ol>                                                                                                    | 3 Siswa                                                                                                    | 4 Nilai                                                                                                    | 5 Finalisasi                  |  |
|----------------------------------------------------------------------------------------------------|----------------------------------------------------------------------------------------------------|----------------------------------------------------------------------------------------------------|----------------------------------------------------------------------------------------------------|-------------------------------|--|
|                                                                                                    |                                                                                                    |                                                                                                    |                                                                                                    |                               |  |
| ilahkan Anda mengisikan<br>Bisa mengisi nilai KKM s<br>Jika pengaturan kurikulu<br>Jika Nilai siswa belum dii                        | i lengkap nilai KKM untuk mata pelaja<br>satu-persatu (kiik 'isi/ubah nilai') atau<br>um telah selesai silakan lanjut ke taha<br>inputkan maka KKM masih dapat diha                     | aran sesuai jurusan dan ser<br>I mengisi semua nilai sekalig<br>ap selanjutnya untuk mengi<br>Iapus dengan cara klik Tomt | mesternya masing-masing.<br>yus (dengan alat bantu file exc<br>si data siswa dengan meneka<br>pol "Hapus KKM" | cel)<br>n tombol "Data Siswa" |  |
| (Langkah 1) Unduh File                                                                                                    | Excel KKM HHH (Langkah 2) Un                                                                                                    | nggah File Excel KKM                                                                                                    |                                                                                                    |                               |  |
| (Langkah                                                                                                    | 1) Unduh File Excel KKN                                                                                                    | л                                                                                                    |                                                                                                    |                               |  |
| lih                                                                                                    | · ·                                                                                                    |                                                                                                    |                                                                                                    |                               |  |
|                                                                                                    |                                                                                                    |                                                                                                    |                                                                                                    |                               |  |
|                                                                                                    |                                                                                                    |                                                                                                    |                                                                                                    |                               |  |
| Opening 2021                                                                                                    | KKM 10805998.xlsx                                                                                                    |                                                                                                    |                                                                                                    | ×                             |  |
| Opening 2021_H                                                                                                    | KKM_10805998.xlsx                                                                                                    |                                                                                                    |                                                                                                    | ×                             |  |
| Opening 2021_I<br>You have chose                                                                                                    | KKM_10805998.xlsx                                                                                                    |                                                                                                    |                                                                                                    | ×                             |  |
| Opening 2021_I<br>You have chose<br>2021_KK                                                                                          | KKM_10805998.xlsx<br>en to open:<br>KM_10805998.xlsx                                                                                                    |                                                                                                    |                                                                                                    | ×                             |  |
| Opening 2021_H<br>You have chose<br><b>2021_KK</b><br>which is:                                                                      | KKM_10805998.xlsx<br>en to open:<br>KM_10805998.xlsx<br>Microsoft Excel 97-2003                                                                                                    | 3 Worksheet (7.7 H                                                                                                    | (B)                                                                                                    | ×                             |  |
| Opening 2021_F<br>You have chose<br><b>2021_KK</b><br>which is:<br>from: htt                                                         | KKM_10805998.xlsx<br>en to open:<br>KM_10805998.xlsx<br>Microsoft Excel 97-2003<br>tps                                                                                                  | 3 Worksheet (7.7 H                                                                                                    | <b)< td=""><td>×</td><td></td></b)<>                                                                          | ×                             |  |
| Opening 2021_H<br>You have chose<br>2021_KK<br>which is:<br>from: htt<br>What should b                                               | KKM_10805998.xlsx<br>en to open:<br>KM_10805998.xlsx<br>Microsoft Excel 97-2003<br>tps<br>Eirefox do with this file                                                                     | 3 Worksheet (7.7 H                                                                                                    | <b)< td=""><td>×</td><td></td></b)<>                                                                          | ×                             |  |
| Opening 2021_F<br>You have chose<br>2021_KK<br>which is:<br>from: htt<br>What should I                                               | KKM_10805998.xlsx<br>en to open:<br>(M_10805998.xlsx<br>Microsoft Excel 97-200:<br>tps:<br>Firefox do with this file<br>ith Excel (default)                                             | 3 Worksheet (7.7 H<br><b>e?</b>                                                                                           | (B)                                                                                                    | ×                             |  |
| Opening 2021_H<br>You have chose<br>2021_KK<br>which is:<br>from: htt<br>What should h<br>Open wi                                    | KKM_10805998.xlsx<br>en to open:<br>XM_10805998.xlsx<br>Microsoft Excel 97-2003<br>tps:<br>Firefox do with this file<br>ith Excel (default)                                             | 3 Worksheet (7.7 H<br><b>e?</b>                                                                                           | <b)< td=""><td>×</td><td></td></b)<>                                                                          | ×                             |  |
| Opening 2021_F<br>You have chose<br>2021_KK<br>which is:<br>from: htt<br>What should f<br>O Open wi<br>O Save File                   | KKM_10805998.xlsx<br>en to open:<br>KM_10805998.xlsx<br>Microsoft Excel 97-2003<br>tps<br>Firefox do with this file<br>ith Excel (default)                                              | 3 Worksheet (7.7 H<br>e?                                                                                                  | (B)                                                                                                    | ×                             |  |
| Opening 2021_}<br>You have chose<br>2021_KK<br>which is:<br>from: htt<br>What should I<br>Open wi<br>Open wi<br>Oave File<br>Do this | KKM_10805998.xlsx<br>en to open:<br>(M_10805998.xlsx<br>Microsoft Excel 97-200:<br>tips:<br>Firefox do with this file<br>ith Excel (default)<br>e<br>automatically for files like       | 3 Worksheet (7.7 H<br><b>e?</b><br>ke this from now c                                                                     | (B)                                                                                                    | ×                             |  |
| Opening 2021_F<br>You have chose<br>2021_KK<br>which is:<br>from: htt<br>What should I<br>Open wi<br>Save File<br>Do this            | KKM_10805998.xlsx<br>en to open:<br>XM_10805998.xlsx<br>Microsoft Excel 97-2003<br>tps:<br>Firefox do with this file<br>ith Excel (default)<br>e<br><u>a</u> utomatically for files lik | 3 Worksheet (7.7 H<br>e?<br>ke this from now c                                                                            | <8)                                                                                                    | ×                             |  |

## 7. Mengisi File Excel KKM

| Koda  |                        |              |               |            |            | KKM        |            |            |
|-------|------------------------|--------------|---------------|------------|------------|------------|------------|------------|
| Manal | Mata Pelajaran         | Kode Jurusan | Jurusan       | Kelas 10   | Kelas 10   | Kelas 11   | Kelas 11   | Kelas 12   |
| waper |                        |              |               | Semester 1 | Semester 2 | Semester 1 | Semester 2 | Semester 1 |
| 1690  | Bahasa Indonesia       | 10805998001  | IPA (Reguler) | 86         | 86         | 86         | 86         | 86         |
| 1691  | Bahasa Inggris         | 10805998001  | IPA (Reguler) | 87         | 87         | 87         | 87         | 87         |
| 1692  | Matematika             | 10805998001  | IPA (Reguler) | 86         | 86         | 86         | 86         | 86         |
| 1693  | Fisika                 | 10805998001  | IPA (Reguler) | 87         | 87         | 87         | 87         | 87         |
| 1694  | Kimia                  | 10805998001  | IPA (Reguler) | 86         | 86         | 86         | 86         | 86         |
| 1695  | Biologi                | 10805998001  | IPA (Reguler) | 87         | 87         | 87         | 87         | 87         |
| 1735  | Pendidikan Agama Islam | 10805998001  | IPA (Reguler) | 86         | 86         | 86         | 86         | 86         |
| 1696  | Bahasa Indonesia       | 10805998003  | IPS (Reguler) | 87         | 87         | 87         | 87         | 87         |
| 1697  | Bahasa Inggris         | 10805998003  | IPS (Reguler) | 86         | 86         | 86         | 86         | 86         |
| 1698  | Matematika             | 10805998003  | IPS (Reguler) | 87         | 87         | 87         | 87         | 87         |
| 1699  | Ekonomi                | 10805998003  | IPS (Reguler) | 86         | 86         | 86         | 86         | 86         |
| 1700  | Sosiologi              | 10805998003  | IPS (Reguler) | 87         | 87         | 87         | 87         | 87         |
| 1701  | Geografi               | 10805998003  | IPS (Reguler) | 86         | 86         | 86         | 86         | 86         |
| 1702  | Pendidikan Agama Islam | 10805998003  | IPS (Reguler) | 87         | 87         | 87         | 87         | 87         |

Hasil file unduhan KKM akan disesuaikan dengan data pada Dapodik, seperti halnya dengan Mata Pelajaran, secara otomatis disesuaikan dengan jenis sekolah. Sekolah hanya dapat merubah/mengisi kolom NILAI.

🕼 @span\_umptkin

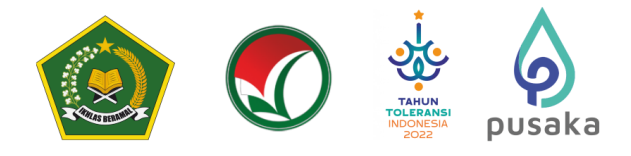

| CATATAN                               |                                                  |  |  |  |  |  |  |
|---------------------------------------|--------------------------------------------------|--|--|--|--|--|--|
| Kolom yar                             | Kolom yang hanya boleh diubah adalah kolom nilai |  |  |  |  |  |  |
| Selain Kolom nilai tidak boleh diubah |                                                  |  |  |  |  |  |  |
|                                       |                                                  |  |  |  |  |  |  |

#### Unggah File Excel KKM 8.

Setelah mengisi file KKM, maka sekolah melakukan Unggah File Excel KKM

Pengisian PDSS >> >> Kurikulum

| 1 Jurusan                | 2 Kurikulum                                                                                                    | 3 Siswa                                                                                                    | 4 Nilai                                                                                              | 5 Finalisasi      |  |
|--------------------------|----------------------------------------------------------------------------------------------------|----------------------------------------------------------------------------------------------------|----------------------------------------------------------------------------------------------------|-------------------|--|
|                          |                                                                                                    |                                                                                                    |                                                                                                    |                   |  |
| Silahkan Anda mengisikar | n lengkap nilai KKM untuk mata pelaja<br>satu-persatu (klik 'isi/ubah nilai') atau<br>um telah selesai silakan lanjut ke tah<br>iinputkan maka KKM masih dapat dih | aran sesuai jurusan dan semesl<br>I mengisi semua nilai sekaligus i<br>ap selanjutnya untuk mengisi da<br>Iapus dengan cara klik Tombol " | ernya masing-masing.<br>(dengan alat bantu file excel)<br>ata siswa dengan menekan toi<br>Hapus KKM" | mbol "Data Siswa" |  |
| (Langkah 1) Unduh File   | Excel KKM . (Langkah 2) Un                                                                                                    | nggah File Excel KKM                                                                                                    |                                                                                                    |                   |  |

| Pilih (Langkah 2) Unggah File Excel KKM                                                                                                    |   |
|----------------------------------------------------------------------------------------------------|---|
| 👏 File Upload                                                                                                    | × |
| $\leftrightarrow$ $\rightarrow$ $\checkmark$ $\uparrow$ $\downarrow$ $\Rightarrow$ This PC $\Rightarrow$ Downloads $\checkmark$ $\bigcirc$ $\bigcirc$ Search Downloads |   |
| Organize * New folder                                                                                                    | 2 |
| This PC                                                                                                    |   |
| Today (6)                                                                                                    | _ |
| 2021_KKM_10805998                                                                                                    |   |
| > 🕁 Downloads                                                                                                    |   |
| >   Music                                                                                                    |   |
| > 💽 Pictures                                                                                                    |   |
| > 🔢 Videos                                                                                                    |   |
| > 🏪 Local Disk (C:) 🔍                                                                                                    |   |
| > 🚍 Data (D:)                                                                                                    |   |
| > 🚍 Local Disk (E)                                                                                                    |   |
| File name: 2021_KKM_10805998 V All Files Cancel                                                                                                    |   |

Kemudian pilih file Excel KKM dan pilih Open.

#### 9. Hasil Unggah KKM

| Pe                                         | engisian PDSS (>> >> Kurikulum                                                                                                    |                                                                                                    |                                                                           |                           |                        |                        |                        |
|--------------------------------------------|----------------------------------------------------------------------------------------------------|----------------------------------------------------------------------------------------------------|---------------------------------------------------------------------------|---------------------------|------------------------|------------------------|------------------------|
| 0                                          | Jurusan 🔹 😢 Kurikulum                                                                                                    | Siswa                                                                                                    | Nilai                                                                     |                           | Finalisasi             |                        |                        |
| Silahi<br>O Bis<br>O Jika<br>O Jika<br>(La | aan Anda mangisikan kangkap nilai 1903 untuk mata pakujan<br>manggai milai 1904 saku penaku 1914 hilubah nilai jatau<br>pengukan bunukum talah sakata sikata telipit te talap<br>milai saku selum dinai digad dinya<br>mata tu Uotuk Fila Escal 1902 Product (Langdat) (Langdat)<br>(Langdat) (Longdat) | an sesuai jurusan dan semestern<br>engis semua nilai sekaligus (der<br>elanjutnya untuk mengial data s<br>sus dengan cara kilk Tombol "Ha<br>sh File Excel KOM | ya masing-masing.<br>Igan alat bantu file<br>Iswa dengan mene<br>pus KKM" | excel)<br>kan tombol "Dar | a Siswa"               | ₩ D                    | ata Siswa 🌶            |
|                                            | Jurusan                                                                                                    | Mata Pelajaran                                                                                                    | Kelas 10<br>Semester 1                                                    | Kelas 10<br>Semester 2    | Kelas 11<br>Semester 1 | Kelas 11<br>Semester 2 | Kelas 12<br>Semester 1 |
| 1                                          | MIPA (Reguler)                                                                                                    | Bahasa Indonesia                                                                                                    | 80                                                                        | 86                        | 88                     | 86                     | 86                     |
| 2                                          | Kode Jurusan: 10805998001                                                                                                    | Bahasa Inggris<br>Matematika                                                                                                    | 87                                                                        | 87                        | 87                     | 87                     | 87                     |
| 4                                          |                                                                                                    | Fisika                                                                                                    | 87                                                                        | 87                        | 87                     | 87                     | 87                     |
| 6                                          |                                                                                                    | Kimia                                                                                                    | 86                                                                        | 86                        | 86                     | 88                     | 86                     |
| 6                                          |                                                                                                    | Biologi                                                                                                    | 87                                                                        | 87                        | 87                     | 87                     | 87                     |
| 7                                          |                                                                                                    | Pendidikan Agama Islam                                                                                                    | .86                                                                       | 88                        | 88                     | 88                     | 86                     |
| 8                                          | Ilmu Pengetahuan Sosial (Reguler)                                                                                                    | Bahasa Indonesia                                                                                                    | 87                                                                        | 87                        |                        | 87                     | 87                     |
| 9                                          | Kode Jurusan: 10805998003                                                                                                    | Bahasa Inggris                                                                                                    | 88                                                                        | 88                        | 88                     | 88                     | 88                     |
| 10                                         | 1 Hapus KKM                                                                                                    | Matematika                                                                                                    | 87                                                                        | 87                        | 87                     | 87                     | 87                     |
| 11                                         |                                                                                                    | Ekonomi                                                                                                    | 88                                                                        | 86                        | 86                     | 86                     | 88                     |
| 12                                         |                                                                                                    | Sosiologi                                                                                                    | 87                                                                        | .87                       | .87                    | 87                     | 87                     |
| 13                                         |                                                                                                    | Geografi                                                                                                    | 86                                                                        | 88                        | 86                     | 86                     | 86                     |
| 14                                         |                                                                                                    | Pendidikan Agama Islam                                                                                                    | 87                                                                        |                           |                        | 87                     | 87                     |

Cek Kembali data KKM, jika terjadi kesalahan KKM sekolah dapat langsung memperbaikinya dengan cara klik pada kolom Nilai KKM.

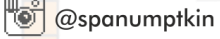

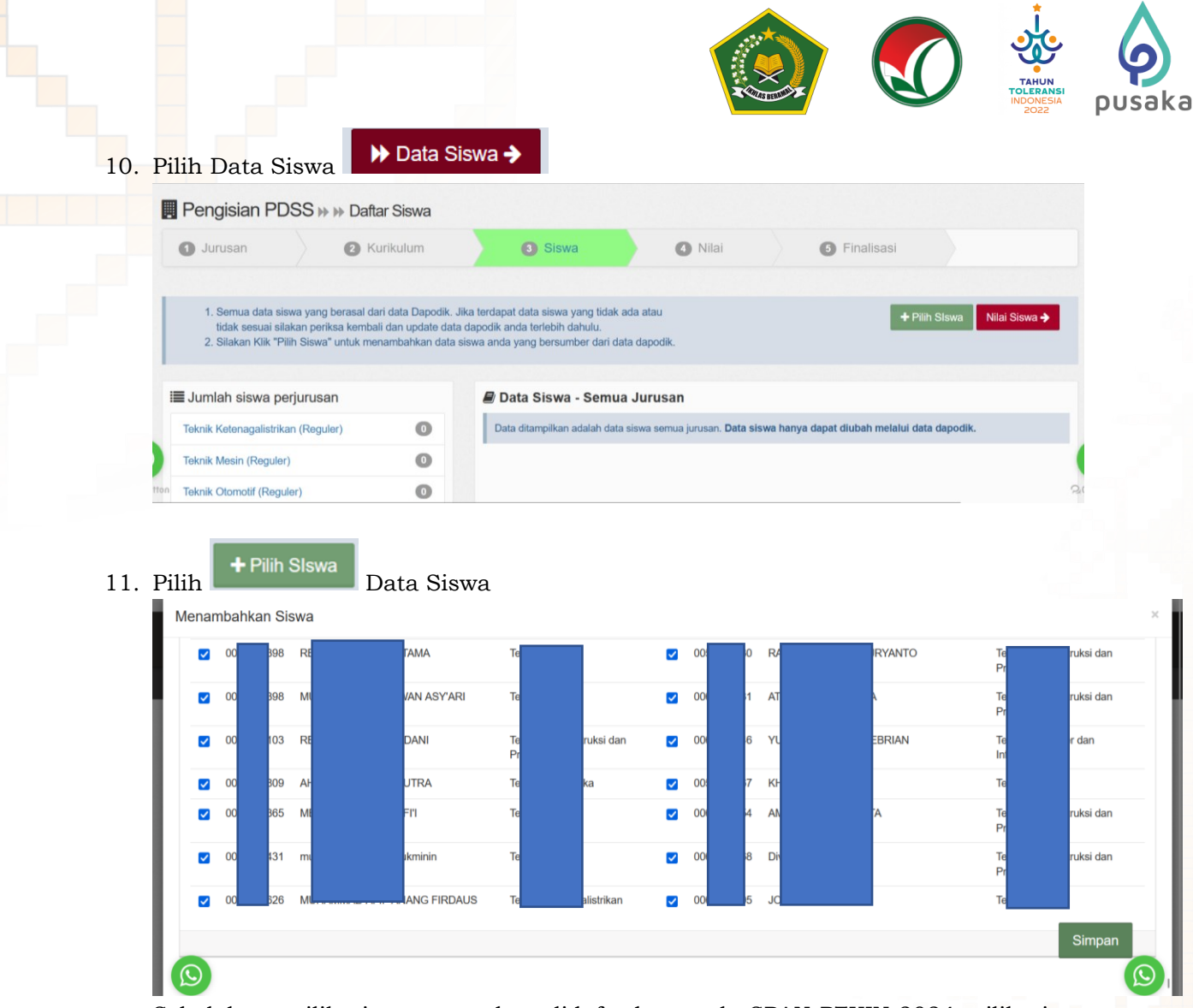

Sekolah memilih siswa yang akan didaftarkan pada SPAN-PTKIN 2024, pilih siswa dapat dilakukan dengan ceklist satu persatu atau dapat ceklist semua siswa dengan memilih Centang semua.

Cek kembali Data Siswa (NISN, Nama, Jurusan, Jenis Kelamin). Jika data belum sesuai, sekolah dapat melakukan perbaikan data melalui Dapodik pada Link <u>https://vervalpd.data.kemdikbud.go.id/</u> atau <u>https://nisn.data.kemdikbud.go.id/;</u> atau melalui EMIS Madrasah dan Pontren bagi Satuan Pendidikan dibawah Kementerian Agama RI pada laman https://emis.kemenag.go.id/.

🖲 @spanumptkin

F InfoSPANPTKIN

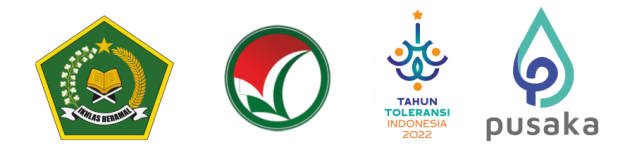

### 12. Mengunggah Nilai Siswa

Jika data siswa sudah sesuai maka sekolah dapat mengunggah nilai siswa dengan

| Pengisian PDSS 🗰 🕨 Daftar Siswa                                                                                                    |                                                                    |                                                                                                    |                                                |                |
|----------------------------------------------------------------------------------------------------|--------------------------------------------------------------------|----------------------------------------------------------------------------------------------------|------------------------------------------------|----------------|
| ) Jurusan (2) Kurikulum                                                                                                    | 3 Siswa                                                            | 4 Nilai                                                                                                    | 5 Finalisasi                                   |                |
| . Silahkan mengisi nilai siswa dengan alat bantu excel.<br>. Unduh terlebih dahulu excel nilai siswa kemudian isi nilai :<br>. Setelah nilai siswa dilengkapi silakan Unggah excel nilai s<br>Jika pengisian nilai telah selesai silakan lanjut ke tahap fr               | siswa pada file excel.<br>Iswa<br>nalisai dengan menekan tombol "f | inalisasi PDSS"                                                                                                    |                                                | ▶ Finalisasi → |
| Input Nilai Semua Siswa Sekaligus<br>Dengan Excel                                                                                                    | ) Unduh Excel Nilai Siswa 🗸 🏼 🎽                                    | (Langkah 2) Unggah Excel                                                                                                    | Nilai Siswa                                    |                |
|                                                                                                    |                                                                    |                                                                                                    |                                                |                |
| ERHATIAN!!<br>ilai yang diinputkan adalah <b>nilai pengetahu</b>                                                                                                    | <b>an</b> siswa. Pastikan Nilai y                                  | ang diinput hanya ska                                                                                                    | la 1-4 atau skala 100                          |                |
| ERHATIAN!!<br>lilai yang diinputkan adalah <b>nilai pengetahu</b>                                                                                                    | <b>an</b> siswa. Pastikan Nilai y                                  | ang diinput hanya ska                                                                                                    | la 1-4 atau skala 100                          |                |
| PERHATIAN!!<br>lilai yang diinputkan adalah nilai pengetahu<br>Daftar Nilai Siswa                                                                                                    | <b>an</b> siswa. Pastikan Nilai y                                  | ang diinput hanya ska                                                                                                    | la 1-4 atau skala 100                          |                |
| PERHATIAN!!<br>lilai yang diinputkan adalah nilai pengetahu<br>Daftar Nilai Siswa<br>Petunjuk:                                                                                                    | <b>an</b> siswa. Pastikan Nilai y                                  | ang diinput hanya ska<br>Keterangan:                                                                                                    | la 1-4 atau skala 100                          |                |
| PERHATIAN!!<br>lilai yang diinputkan adalah nilai pengetahu<br>Daftar Nilai Siswa<br>Petunjuk:<br>O Untuk mengubah nilai siswa silakan klik tombol "edit"<br>O Pastikan nilai siswa terisi dengan lengkap dan benar                                                       | <b>an</b> siswa. Pastikan Nilai y                                  | ang diinput hanya ska<br>Keterangan:<br>Bolum Tensi => Nilai Belum Ten<br>Bolum Lengkap => Nilai Belum I<br>Lengkap => Nilai Sudah Lengi                       | la 1-4 atau skala 100<br>isi<br>.engkap<br>kap |                |
| PERHATIAN!!<br>lilai yang diinputkan adalah nilai pengetahu<br>Daftar Nilai Siswa<br>Petunjuk:                                                                                                    | <b>an</b> siswa. Pastikan Nilai y                                  | ang diinput hanya ska<br>Keterangan:<br>Belum tensi (=> Nilai Belum Ter<br>Belum tensa) (=> Nilai Belum T<br>Lengkap (=> Nilai Sudah Lengi                     | la 1-4 atau skala 100<br>isi<br>.engkap<br>tap |                |
| PERHATIAN!!<br>lilai yang diinputkan adalah nilai pengetahu<br>Daftar Nilai Siswa<br>Petunjuk:<br>① Untuk mengubah nilai siswa silakan kiik tombol "edit"<br>⑦ Pastikan nilai siswa terisi dengan lengkap dan benar<br>(Langkah 1) Unduh Excel Nilai Siswa -              | <b>an</b> siswa. Pastikan Nilai y                                  | ang diinput hanya ska<br>Seeterangan:<br>Retum Terist => Nilai Belum Ter<br>Betum Lengkap => Nilai Budah Lengt                                                 | la 1-4 atau skala 100<br>isi<br>.engkap<br>tap |                |
| Daftar Nilai Siswa         Petunjuk:         ① Untuk mengubah nilai siswa silakan kilk tombol "edit"         ⑦ Pastikan nilai siswa terisi dengan lengkap dan benar         Th         (Langkah 1) Unduh Excel Nilai Siswa -         Langkah 1) Unduh Excel Nilai Siswa - | an siswa. Pastikan Nilai y                                         | ang diinput hanya ska<br>Seese seeseseseses<br>Keterangan:<br>Belum Tensi => Nilai Belum Ten<br>Belum Lengkap => Nilai Belum I<br>Lengkap => Nilai Sudah Lengi | la 1-4 atau skala 100<br>isi<br>Lengkap<br>cap |                |
| PERHATIAN!!<br>Nilai yang diinputkan adalah nilai pengetahu<br>Daftar Nilai Siswa<br>Petunjuk:                                                                                                    | an siswa. Pastikan Nilai y                                         | ang diinput hanya ska                                                                                                    | la 1-4 atau skala 100<br>isi<br>.engkap<br>cap |                |

### Unduh File Excel Nilai Siswa semua Jurusan

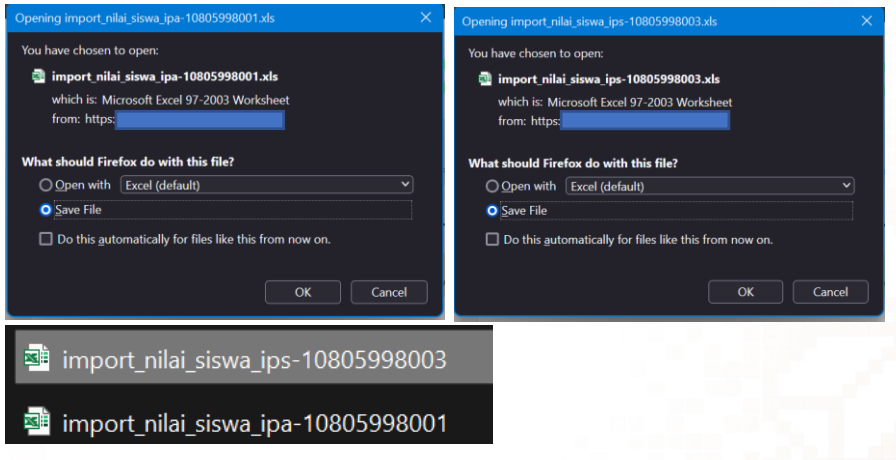

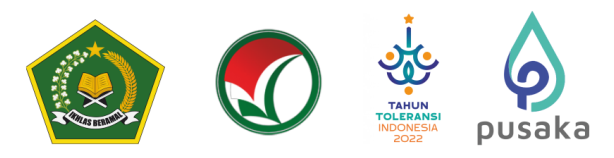

Kemudian isi File Nilai Siswa semua jurusan.

Nilai yang diisi pada unduhan excel diantaranya Nilai Mapel, Jumlah Mata Pelajaran (jumlah semua mapel pada rapor siswa per-semester, dan Total Nilai Mapel (Total Nilai yang tertera pada Rapor siswa per-semester)

| KODE JURUSAN |    |            |    | 20510101001      | Teknik Ketenagalistrikan (Kejuruan) |                         |                                                |                                              |                |                   |                          |                |                                                            |                                                        |                                                        |                      |  |  |
|--------------|----|------------|----|------------------|-------------------------------------|-------------------------|------------------------------------------------|----------------------------------------------|----------------|-------------------|--------------------------|----------------|------------------------------------------------------------|--------------------------------------------------------|--------------------------------------------------------|----------------------|--|--|
|              |    |            |    |                  |                                     | Kelas 10 Semester 1     |                                                |                                              |                |                   |                          |                |                                                            |                                                        |                                                        |                      |  |  |
|              |    |            |    | Nama Siswa       |                                     | 1720                    | 1887                                           | 1888                                         | 1889           | 1890              | 1891                     | 1892           | 1893                                                       | JM1                                                    | TN1                                                    | 1720                 |  |  |
| N            | 0. | NISN       |    |                  |                                     | Bahasa<br>Indonesi<br>a | Pendidik<br>an<br>Agama<br>dan Budi<br>Pekerti | Pendidik<br>an<br>Pancasil<br>a &<br>Kewarga | Matemati<br>ka | Bahasa<br>Inggris | Sejarah<br>Indonesi<br>a | Seni<br>Budaya | Pendidik<br>an<br>Jasmani,<br>Olahrag<br>a, dan<br>Kesebat | Jumian<br>Mata<br>Pelajara<br>n Kelas<br>10<br>Semeste | l otal<br>Nilai<br>Mapel<br>Kelas 10<br>Semeste<br>r 1 | Baha:<br>Indon:<br>a |  |  |
|              | 1  |            | 31 | A                | AL F                                | 80                      | 80                                             | 80                                           | 80             | 80                | 80                       | 80             | 80                                                         | 15                                                     | 1023                                                   |                      |  |  |
|              | 2  | 00         | A  |                  | awa                                 | 80                      | 80                                             | 80                                           | 80             | 80                | 80                       | 80             | 80                                                         | 15                                                     | 1023                                                   |                      |  |  |
|              | 3  | 00-2024110 |    | Adatya r cimanda |                                     | 80                      | 80                                             | 80                                           | 80             | 80                | 80                       | 80             | 80                                                         | 15                                                     | 1012                                                   |                      |  |  |
|              |    |            |    |                  |                                     |                         |                                                |                                              |                |                   |                          |                |                                                            |                                                        |                                                        |                      |  |  |

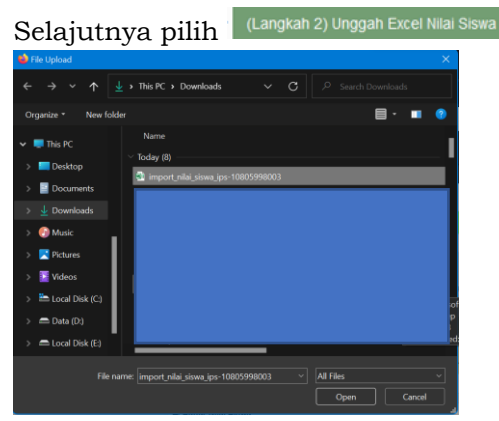

Pilih salah satu file import\_nilai\_siswa\_ips\_xxxxx.xls kemudian pilih Open.

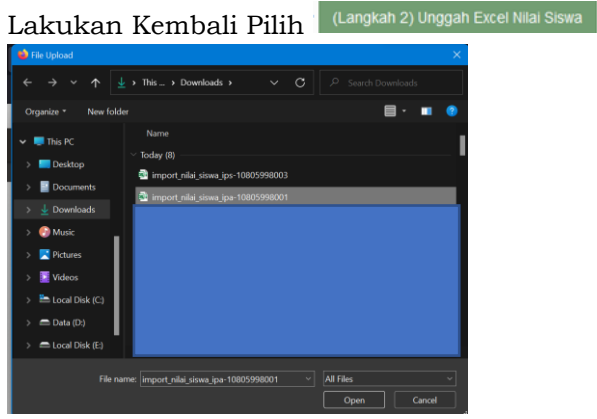

Pilih salah satu file import\_nilai\_siswa\_ipa\_xxxxxx.xls kemudian pilih Open.

Jumlah File Excel import\_nilai\_siswa\_jurusan\_xxxxx tergantung jumlah jurusan yang ada pada sekolah masing-masing sesuai data yang terdaftar pada Dapodik.

F InfoSPANPTKIN

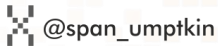

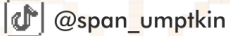

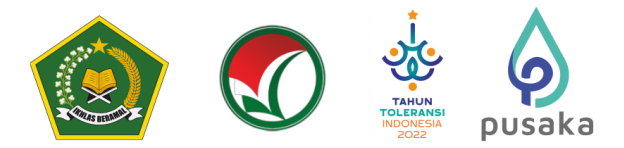

13. Nilai Berhasil di-Unggah

Berikut tampilan jika nilai berhasil di-Unggah

|    | all second |                            |           |        |                 |        |                 |        |                 |          |                 |        |                 |
|----|------------|----------------------------|-----------|--------|-----------------|--------|-----------------|--------|-----------------|----------|-----------------|--------|-----------------|
|    |            |                            |           |        |                 |        |                 |        |                 |          |                 | Ke     | las XII<br>(12) |
|    |            |                            |           | Ser    | menter 1        | 50     | nastar 2        | See    | nester 1        | Ser      | water 2         | See    | evention 1      |
|    | NESN       | Noma                       | Jamman Ik | Proses | Status<br>Niloi | Proses | Statun<br>Niloi | Proses | Status<br>Nilai | Proses   | Status<br>Nilai | Proses | Status<br>Nilai |
|    |            | MIPA (Regul                | 21)       | Kelas  | s 10 Smt 1      | Kelar  | 10 Sent 2       | Kelas  | s 11 Smt 1      | Kelar    | 11 Smt 2        | Kelas  | 12 Smt 1        |
| 1  | 0043013683 | TESA NUKHLISA              |           | 12     | Langkap         | 67     | Langkap         | 12     | Langhap         | 8        | Longhop         | 12     | Longhap         |
| 2  | 0036772565 | DESMA PITRI<br>KHOIRULINA  |           | a.     | Langkap         | 8      | Langkap         | 8      | Langhap         | 8        | Langkap         | 8      | Longkap         |
| 3  | 0043013543 | VENTYA<br>MARSHANDA        |           | 2      | Lenghap         | 2      | Lengtup         | ×.     | Lengtap         | 2        | Lenghap         | 2      | Lenghap         |
| 4  | 0047715607 | Arjun Miko<br>Wananda      |           | ø      | Longhap         | ø      | Lengkep         | ø      | Langhap         | <b>X</b> | Langkap         | ø      | Longhap         |
| 5  | 0048053505 | ANGGUN<br>PERMATASARI      |           | 2      | Longhap         | 8      | Lengkap         | ۶¢     | Langhap         | ()       | Longhap         | 1      | Longhap         |
| 6  | 0005162596 | THOMAS<br>PRATAMA          |           | 2      | Longhap         | (P)    | Langhap         | œ      | Langhap         | a.       | Longhap         | 1      | Lenghap         |
| 7  | 0043013430 | Ari Mima Wali              |           | 12     | Langhap         | 12     | Langhage        | 12     | Langhap         |          | Langhap         | 127    | Longhap         |
|    | 0039633994 | irsyad Jodhi<br>Setiawan   |           | 8      | Lengkap         | 8      | Lengtage        | 8      | Lengtag         | 2        | Lengkap         | 8      | Lengkap         |
| 9  | 0057082457 | AGUS HARYANTO              |           | 12     | Longhap         | 1      | Langkap         | 12     | Langhap         |          | Longhop         | 12     | Longhap         |
| 10 | 0047288156 | Mutia Kanza Ailta<br>Putri |           | 2      | Langkap         | CP.    | Langkap         | æ      | Langkap         | 8        | Langkap         | 8      | Langkap         |
| 11 | 0036755023 | Putri Adella               |           | 2      | Langhap         | 2      | Lengton         | 12     | Lengtage        | 8        | Lengtap         | 12     | Longhap         |
| 12 | 0043013544 | ABI PRATAMA                |           | 12     | Langkap         | 67     | Longkap         | C.     | Langkap         | 12       | Langkap         | 12     | Lenghap         |

### G. Finalisasi PDSS

Sebelum melakukan Finalisasi, sekolah diharapkan melakukan pengecekan ulang

apakah nilai siswa berhasil terunggah pada sistem, pastikan semua kolom Lengkap . Sekolah dapat melakukan tahapan Finalisasi dengan cara melakukan klik tombol

| 🖪 Informasi Pengisian PDSS                                                                                                    |
|----------------------------------------------------------------------------------------------------|
|                                                                                                    |
| 3 Siswa Perhatian !!! Setelah Klik "FINALISASI PDSS", data siswa, nilai, kurikulum dan                                                                        |
| 9 Siswa jurusan TIDAK BISA ditambah atau diubah lagi. Silakan cek data PDSS anda sebelum melakukan finalisasi dan pastikan data Siswa dan Nilai telah lengkan |
| 0 Siswa) dan benar.                                                                                                    |
| 0 Siswa                                                                                                    |
|                                                                                                    |
| 0 Siswa                                                                                                    |
| 3 Siswa                                                                                                    |
| 754                                                                                                    |
|                                                                                                    |

Tahapan terakhir, perhatikan informasi pengisian PDSS sebelum melakukan Finalisasi PDSS.

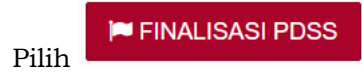

untuk melakukan tahapan terakhir.

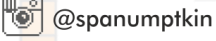

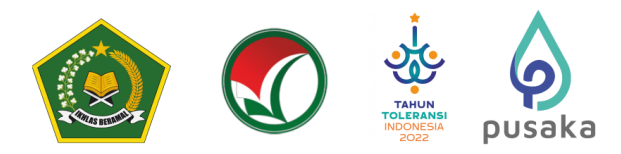

### H. Cetak Data Siswa

Setelah melakukan Finalisasi PDSS sekolah mencetak Data Siswa

| Jumlah Siswa Perurusan                                     | 🗒 Informasi Pengisian PDSS                                                                                                    |
|------------------------------------------------------------|----------------------------------------------------------------------------------------------------|
| IPS (Reguler)<br>IPA (Reguler)<br>Agama (Reguler)<br>TOTAL | 19 Siswa       SUDAH FINALISASI !!! Pengisian Borang PDSS telah difinalisasi, Anda tidak         25 Siswa       dapat lagi melakukan perubahan atau penambahan data. Untuk mengajukan pembukaan PDSS kembali silakan mengirimkan permohonan pembukaan pengisian         27 Siswa       PDSS yang ditanda tangani oleh Kepala Sekolah atau pejabat setingkat ke email         71 Siswa       pomous gestan pertkin.ac.id sesuai dengan format yang telah ditentukan         Download Format Pembukaan Finalisasi |
| JUMLAH KUOTA                                               |                                                                                                    |
| SISA KUOTA                                                 | Cetak Data Siswa                                                                                                    |

Pilih Cetak Data Siswa

Hasil cetakan Data Siswa kemudian diberikan ke siswa.

### I. Perbaikan Data Sekolah

Data Sekolah dan Data Siswa diambil dari data DAPODIK dan EMIS.

- 1. Jika ada perbaikan Data Pokok Sekolah, maka sekolah dapat melakukan perbaikan pada laman <u>https://vervalsp.data.kemdikbud.go.id/</u>
- 2. Jika ada perbaikan Data Pokok Siswa, maka siswa dapat melakukan perbaikan data pada laman <u>https://vervalpd.data.kemdikbud.go.id/</u> dan <u>https://nisn.data.kemdikbud.go.id/</u>
- 3. Satuan Pendidikan dibawah Kementerian Agama melakukan perbaikan Data Pokok untuk attribut yang terdiri dari Nama, NIK, Tempat Lahir, Tanggal Lahir, Jenis Kelamin dan Nama Ibu Kandung melalui laman <u>https://vervalsp.data.kemdikbud.go.id/</u>. Selain attribut tersebut, perbaikan dapat dilakukan pada laman http://emis.kemenag.go.id.

### J. Perbaikan Data Nilai KKM dan Nilai Siswa

Perbaikan data Nilai KKM dan Nilai Siswa dapat dilakukan selama Jadwal Pengisian dan Verifikasi data PDSS yaitu pada tanggal 22 Januari - 05 Februari 2024 dengan cara sekolah mengajukan Surat Permohonan Pembatalan PDSS melalui email info@span-ptkin.ac.id dengan subject email **NPSN\_Permohonan Pembatalan Finalisasi PDSS**.

Format Surat Permohonan dapat diunduh di laman https://pdss.ptkin.ac.id.

### K. Kontak Kami

Sekolah dapat menghubungi kami melalui

Email : info@span-ptkin.ac.id

Website : <u>https://span.ptkin.ac.id</u>

Whatsapp: 0857-6872-3500 (WA chat), 0857-6872-3600 (Call)

Alamat Panitia SPAN-UM PTKIN:

UIN Raden Fatah Palembang Kampus Sudirman

Jl. Prof. K. H. Zainal Abidin Fikri No. KM.3, RW.5, Pahlawan, Kec. Kemuning, Kota Palembang

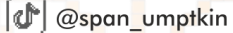

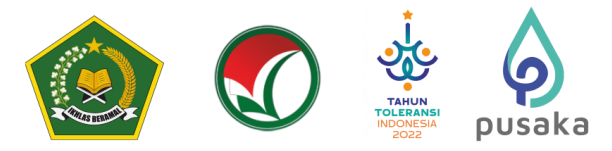

L<mark>AMPIRAN:</mark> Draf Surat Permohonan Pembatalan Finalisasi PDSS

### KOP SURAT SEKOLAH / PONDOK PESANTREN

| Nomor<br>Lampiran | :                                                               | , |
|-------------------|-----------------------------------------------------------------|---|
| Perihal           | : Permohonan Pembatalan Finalisasi Data<br>PDSS SPAN PTKIN 2024 |   |

### Yth. Sekretariat Panitia PMB PTKIN 2024 di Tempat

Assalamu'alaikum Wr.Wb. Yang bentanda tangan dibawah ini :

> Nama : NIP : Pangkat/Gol : Jabatan : Nama Sekolah : NPSN :

melalui surat ini kami sampaikan permohonan **PEMBATALAN FINALISASI** data untuk keikutsertaan dalam SPAN PTKIN Tahun 2024. Demikianlah permohonan ini kami sampaikan, atas perhatian dan kerjasamanya, kami mengucapkan terimakasih. Wassalamu'alaikum Wr.Wb.

Kepala Sekolah

Ttd

Nama Jelas NIP/NIK

F InfoSPANPTKIN

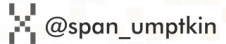